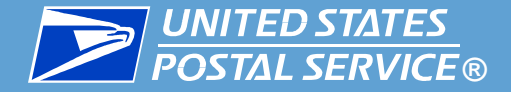

# **Job Bid Management**

# **Automated Bidding-Rural Carrier**

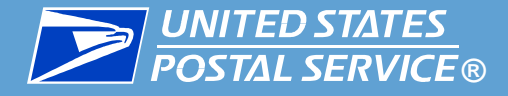

## eJob Bidding on www.LiteBlue.usps.gov

- Review Position Information
- Enter Bids
- Change Bids
- Withdraw Bids
- Confirm submitted Bids
- Review complete Bid History
- Available Anytime
- Available Anywhere

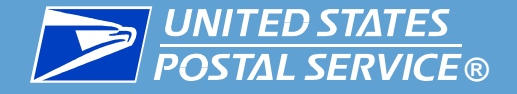

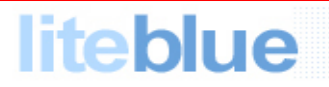

Welcome to the United States Postal Service Extranet

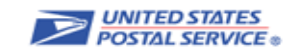

#### Welcome to LiteBlue

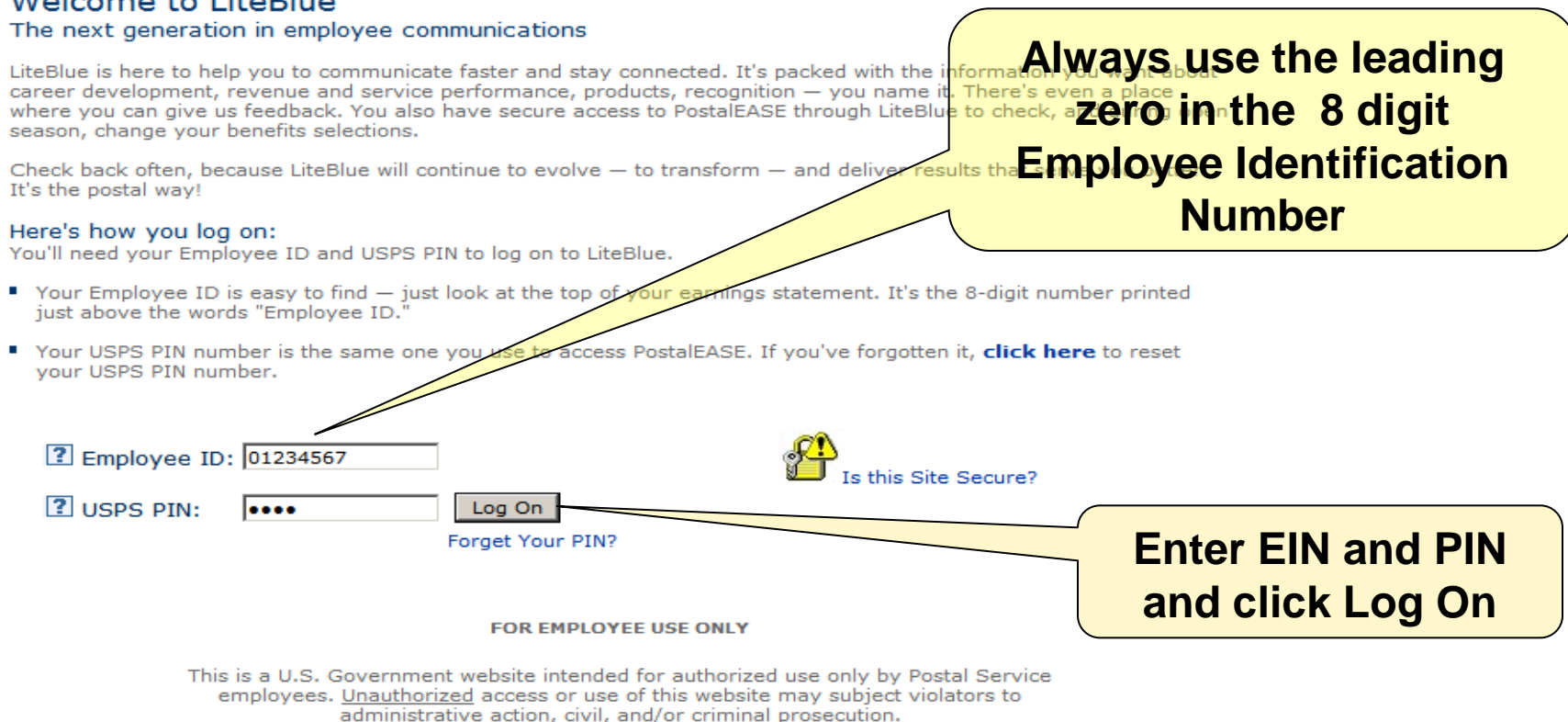

This website and other applications entered through this site (such as PostalEASE, the Thrift Savings Plan and Office of Personnel Management employee benefits sites) are designed to protect your ID, passwords, and other personal data.

LiteBlue will help you monitor and manage your career and benefits and keep you connected with policies that affect your job. You should not use LiteBlue to assist your performance of work for the Postal Service outside of your scheduled or approved work time, LiteBlue is designed and intended for your personal use.

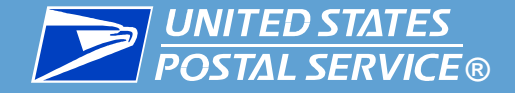

🞒 Done

#### **Access eJob Bidding from www.LiteBlue.usps.gov**

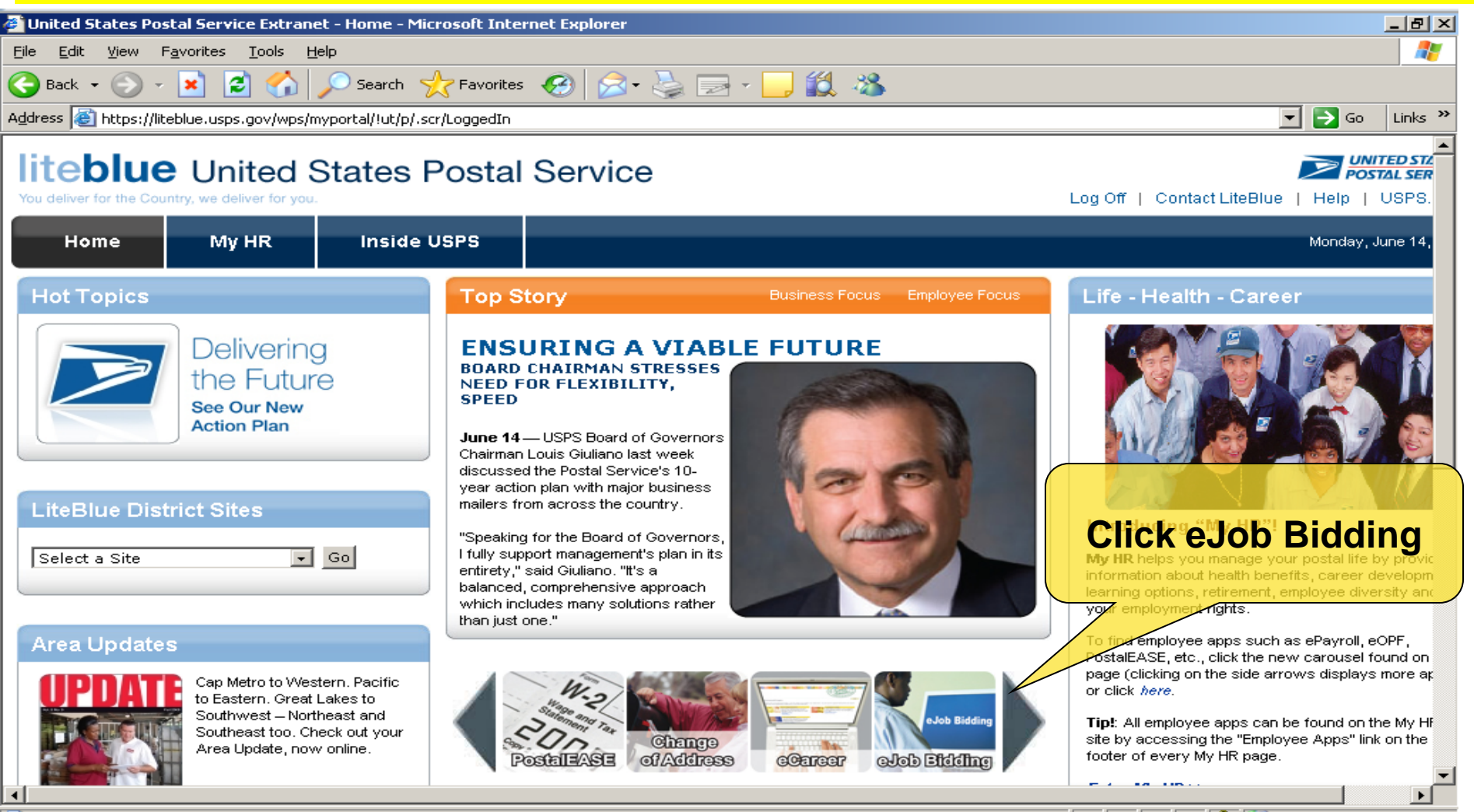

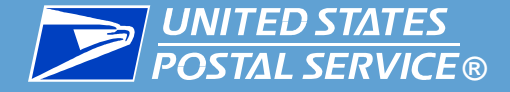

continue

#### United States Postal Service Computer System

#### WARNING

#### FOR OFFICIAL USE ONLY ...

This is a U.S. Government computer system and is intended for official use only. Unauthorized access is prohibited. All user activities are subject to monitoring in accordance with the United States Postal Service's policies to ensure compliance with federal law, government regulations and organizational policy. Any authorized or unauthorized use of this computer system signifies consent to this monitoring.

YOU HAVE NO EXPECTATIONS OF PRIVACY USING THIS SYSTEM. Authorized employees have the right to examine active and stored e-mail and files within all systems, and to monitor any use of the system. Others may inadvertently view your messages. Users are responsible for the images they cause to be displayed on, and the contents of, messages transmitted over Postal Service communication systems. All communications are to follow the proper business etiquette, avoid insensitive, hostile, or offensive subjects and language that would violate official Postal Service policies and regulations.

Non-compliance with any of these conditions is grounds for disciplinary action up to and including removal or termination, as well as criminal prosecution. Report instances of suspected misuse to your supervisor or systems administrator and click

Continue

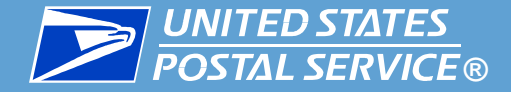

| Job Bidding<br>Home Page | UNITED STATES<br>POSTAL SERVICE                                                                                                    |
|--------------------------|----------------------------------------------------------------------------------------------------|
| Enter Job Bids           |                                                                                                    |
| Withdraw Job Bids        | USPS Restricted Information                                                                                                    |
| Employee Bid List        | <b>▲</b>                                                                                                    |
| Job Slot Information     | Employee's Name RURAL CARRIER                                                                                                    |
|                          | Welcome to the USPS Web Bidding System.                                                                                                    |
|                          | Now available every day, 24 hours a day, including holidays!                                                                                                    |
|                          | "Information that you provide will be protected and only disclosed in accordance with the <u>Privacy Act of 1974</u> ".                                                                                                    |
|                          | We are pleased to announce that eJob<br>Bidding is now available to the Rural<br>Carrier craft as postings are automated.<br>Rural Carriers will be able to view<br>automated postings and bid online as<br>well as City Carriers, Clerks, and Mail Handlers. |
|                          | Phone Bidding: 1-877-477-3273, option 2 TDD/TTY: 1-800-265-7208                                                                                                    |
|                          | Make selection on left or click on Exit to end session.                                                                                                    |
|                          | <b>NOTE OF CAUTION:</b> Use the BACK button provided within the Job Bidding Application to navigate between screens. Do not use your internet browser's back button from browser menu.                                                                        |
|                          | Home   Enter Job Bids   Withdraw Job Bids                                                                                                    |

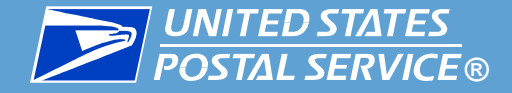

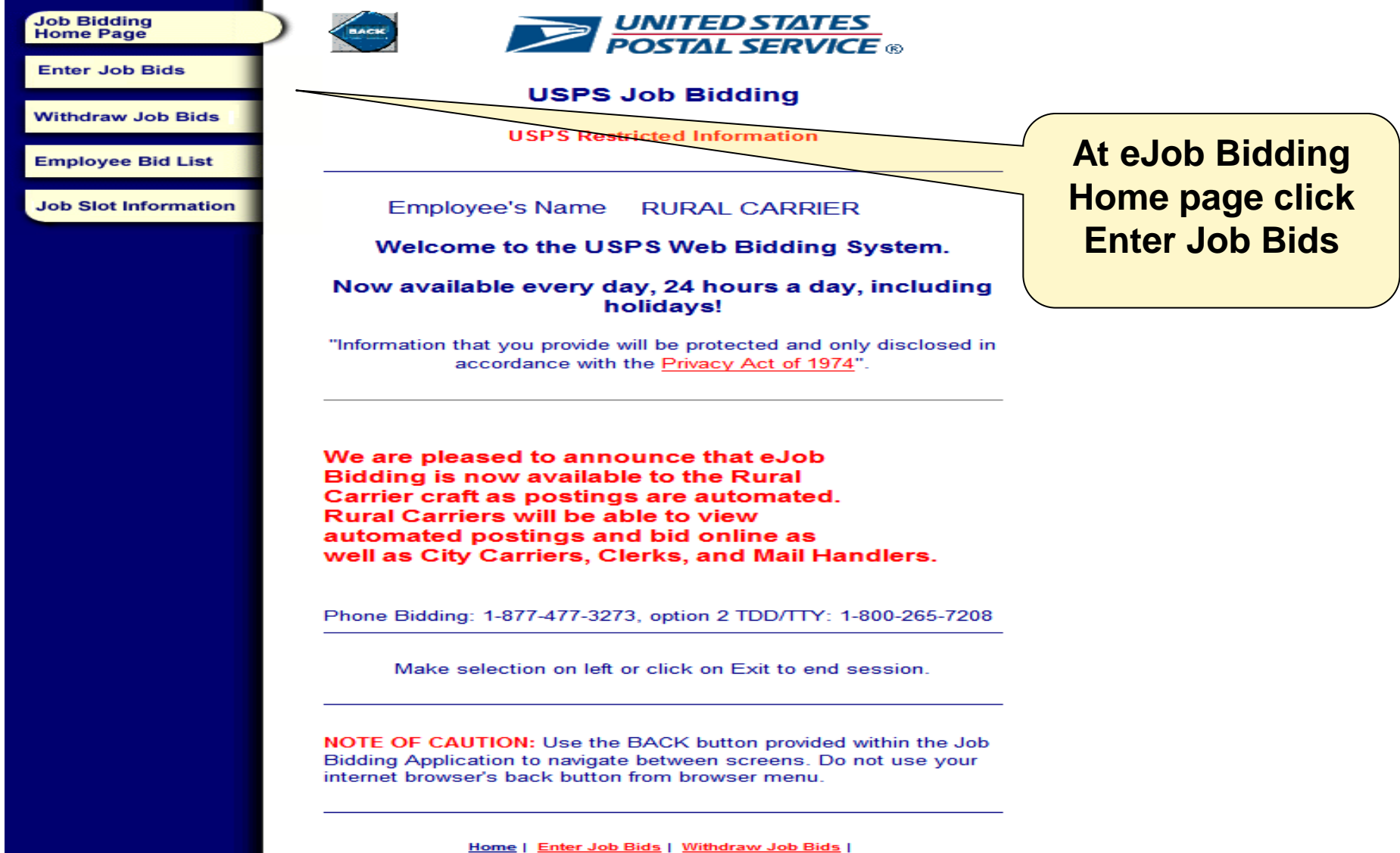

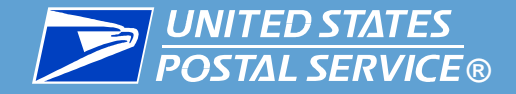

k

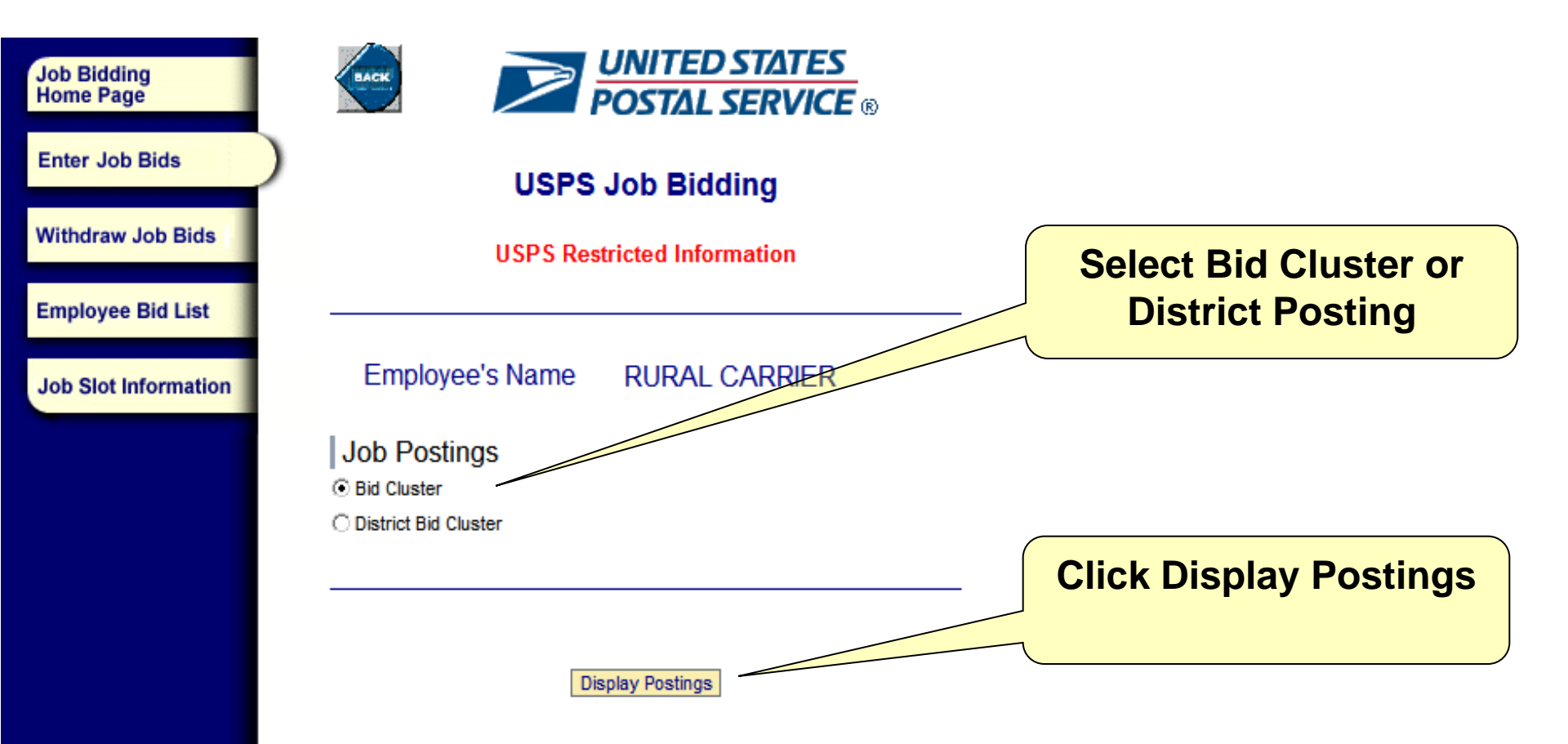

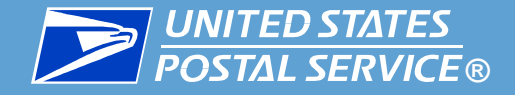

| Job Bidding<br>Home Page | UNITED STATES<br>POSTAL SERVICE ®                                                                                                    |                   |
|--------------------------|----------------------------------------------------------------------------------------------------|-------------------|
| Enter Job Bids           | USPS Job Bidding                                                                                                    |                   |
| Withdraw Job Bids        | USPS Restricted Information                                                                                                    | Click on          |
| Employee Bid List        |                                                                                                    | available posting |
| Job Slot Information     | Please select a posting you want to bid 0000022733                                                                                                    |                   |
|                          | Make selection on left or click on Exit to end session.                                                                                                    |                   |
|                          | NOTE OF CAUTION: Use the BACK button provided within the Job<br>Bidding Application to navigate between screens. Do not use your<br>internet browser's back button from browser menu. |                   |
|                          | Home   Enter Job Bids   Withdraw Job Bids  <br>Employee Bid List   Job Slot Information                                                                                               |                   |

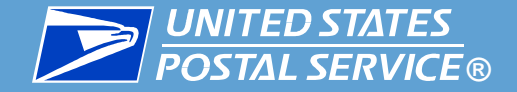

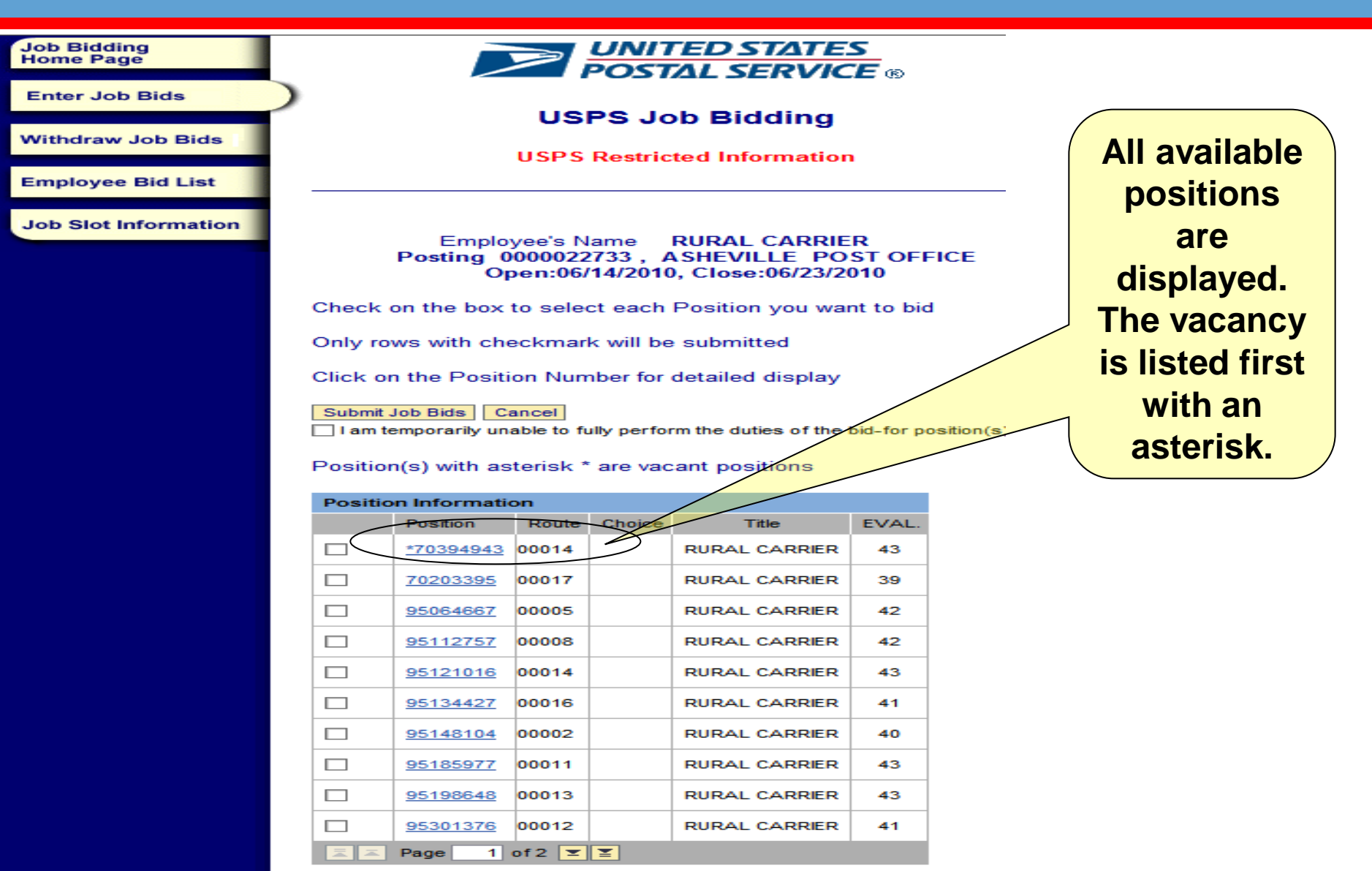

Make selection on left or click on Exit to end session.

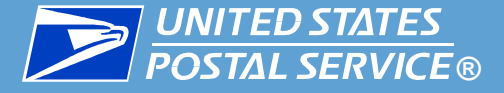

| Positio        | on Informati                        | on             |                |               |        |                              |
|----------------|-------------------------------------|----------------|----------------|---------------|--------|------------------------------|
|                | Position                            | Route          | Choice         | Title         | EVAL   | Developeration and a stiller |
|                | <u>*70394943</u>                    | 00014          | 004            | RURAL CARRIER | 43     | Double click on position     |
|                | 70203395                            | 00017          | 001            | RURAL CARRIER | 39     | ID for position details      |
|                | 95064667                            | 00005          |                | RURAL CARRIER | 42     | ib for position details      |
|                | 95112757                            | 00008          |                | RURAL CARRIER | 42     |                              |
|                | <u>95121016</u>                     | 00014          | 002            | RURAL CARRIER | 43     |                              |
|                | 95134427                            | 00016          |                | RURAL CARRIER | 41     | Click to open or alog        |
|                | 95148104                            | 00002          |                | RURAL CARRIER | 40     | Click to open of clos        |
|                | 95185977                            | 00011          | 003            | RURAL CARRIER | 43     | detail window                |
| _              | 95198648                            | 00013          |                | RURAL CARRIER | 43     |                              |
| _              | 95301376                            | 00012          |                | RURAL CARRIER | 41     |                              |
|                | Page 1                              | of 2 💌         | <b>T</b>       |               |        |                              |
| Posit          | tion Detail: 7                      | 0394943        |                |               | c      | Click to Open or Close ⇒     |
| Po<br>Jo<br>C/ | osition: 7<br>ob Title: F<br>ARRIER | 03949<br>RURAI | <b>43</b><br>∟ |               |        |                              |
| E              | /AL: 43                             |                |                |               |        |                              |
| Po             | osition Typ                         | e: Ru          | al             |               |        |                              |
|                | esignation<br>arrier FT             | n: Rura        | I .            |               |        |                              |
| Sta            | atus: Bidd                          | ding           |                |               |        |                              |
| Ro             | oute Numb                           | oer: 00        | 014            |               |        |                              |
| Qu             | alificatio                          | ons            |                |               |        |                              |
| Lic            | censes                              |                |                | VALID STA     | ATE DR | RIVER'S                      |
| Co             | omments                             | -              |                |               |        |                              |
| PL             | /405                                |                |                |               |        |                              |
|                |                                     |                |                |               |        |                              |

Make selection on left or click on Exit to end session.

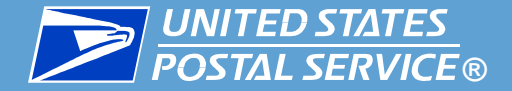

lids

ist

#### Automated Bidding for Rural Carriers

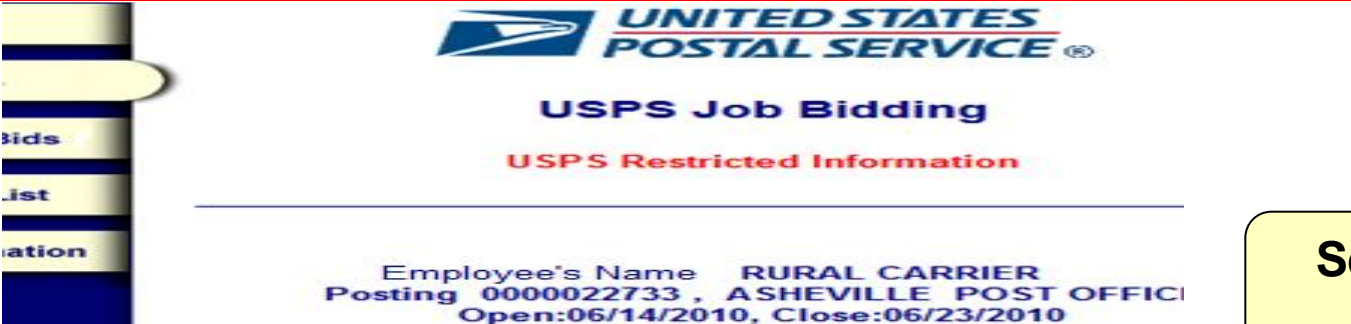

Check on the box to select each Position you want to bid

Only rows with checkmark will be submitted

Click on the Position Number for detailed display

Submit Job Bids Cancel

I am temporarily unable to fully perform the duties of the bid-for position

Position(s) with asterisk \* are vacant positions

|                            | Position  | Route | Choice | Title         | EVAL |
|----------------------------|-----------|-------|--------|---------------|------|
| $\mathbf{\mathbf{\nabla}}$ | *70394943 | 00014 | 4      | RURAL CARRIER | 43   |
|                            | 70203395  | 00017 | 1      | RURAL CARRIER | 39   |
|                            | 95064667  | 00005 |        | RURAL CARRIER | 42   |
|                            | 95112757  | 80000 |        | RURAL CARRIER | 42   |
|                            | 95121016  | 00014 | 2      | RURAL CARRIER | 43   |
|                            | 95134427  | 00016 |        | RURAL CARRIER | 41   |
|                            | 95148104  | 00002 |        | RURAL CARRIER | 40   |
|                            | 95185977  | 00011 | 3      | RURAL CARRIER | 43   |
|                            | 95198648  | 00013 |        | RURAL CARRIER | 43   |
|                            | 95301376  | 00012 |        | RURAL CARRIER | 41   |

Select restriction, if applicable

**Agreement between USPS and NRLCA** 2006-2010

**MOU #7** 

Make selection on left or click on Exit to end session

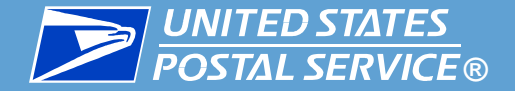

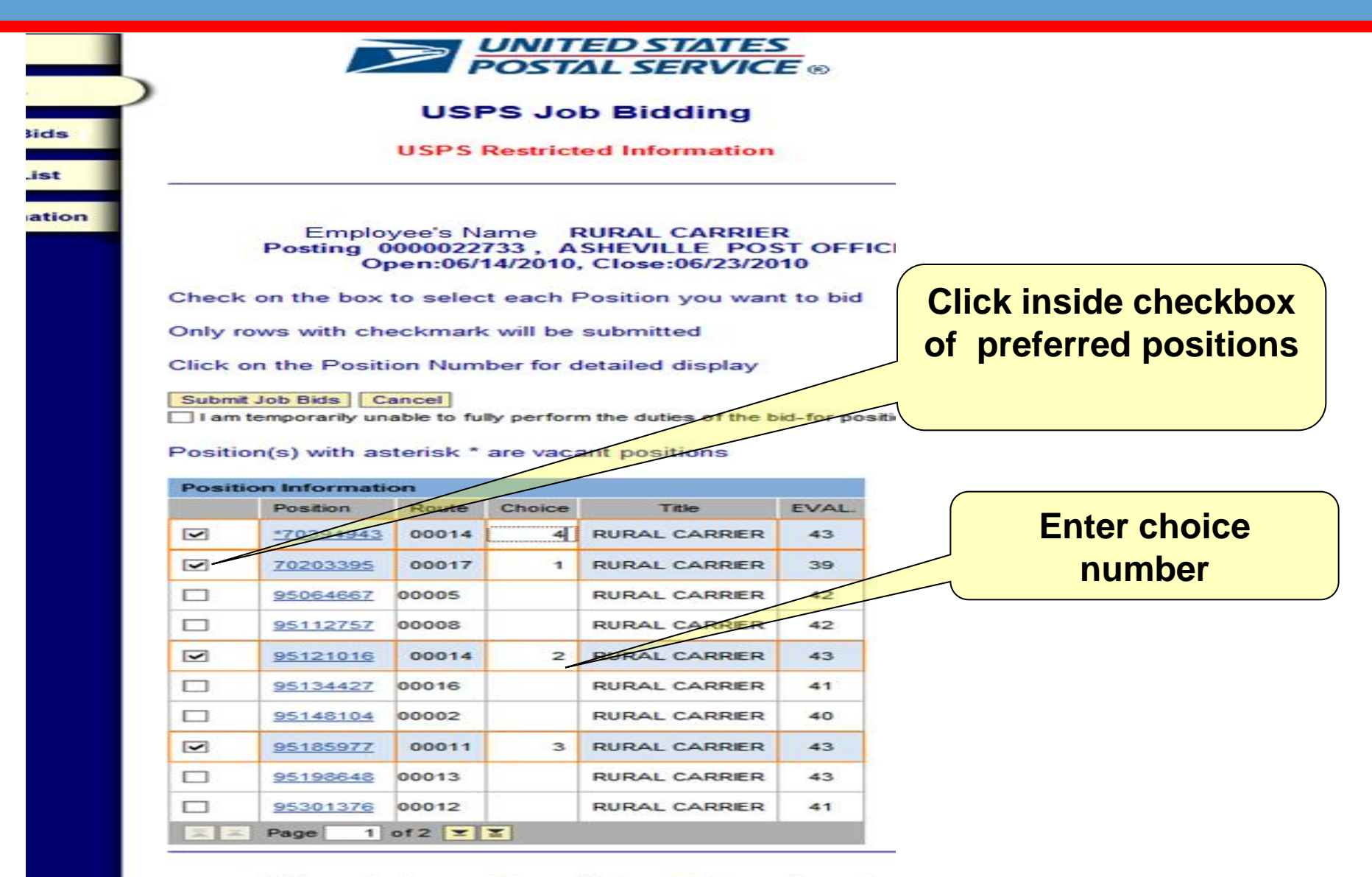

#### Make selection on left or click on Exit to end sessior

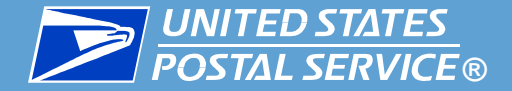

lids

ist

#### Automated Bidding for Rural Carriers

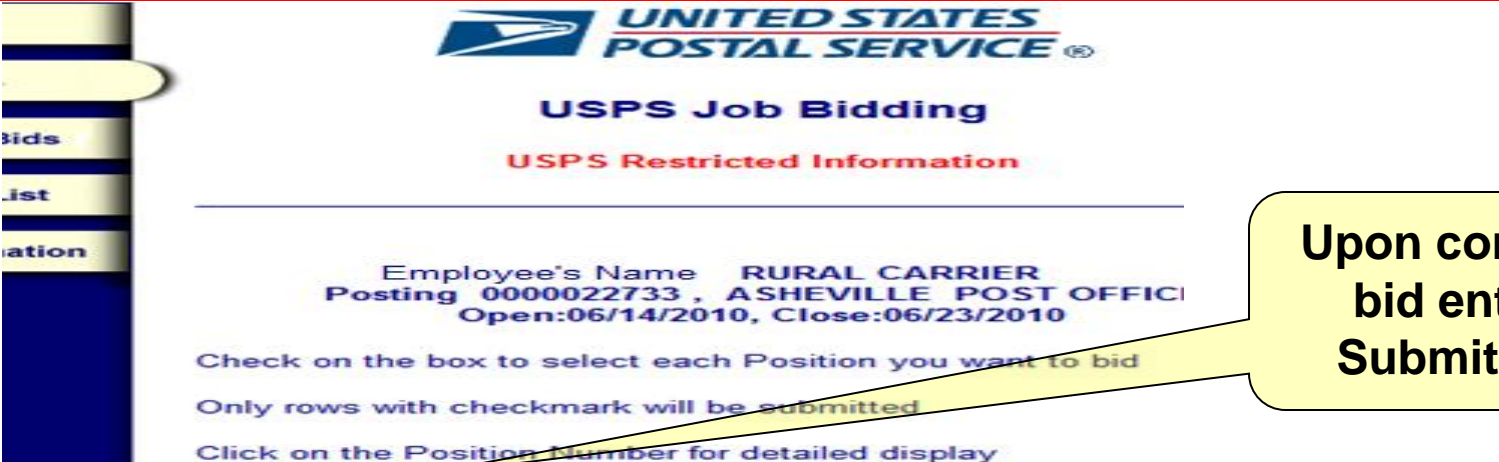

Upon completion of bid entry, click **Submit Job Bids** 

Submit Job Bids Cancel

I am temporarily unable to fully perform the duties of the bid-for position

Position(s) with asterisk \* are vacant positions

| Position Information |           |        |          |               |      |  |
|----------------------|-----------|--------|----------|---------------|------|--|
|                      | Position  | Route  | Choice   | Title         | EVAL |  |
|                      | *70394943 | 00014  | <u> </u> | RURAL CARRIER | 43   |  |
|                      | 70203395  | 00017  | 1        | RURAL CARRIER | 39   |  |
|                      | 95064667  | 00005  |          | RURAL CARRIER | 42   |  |
|                      | 95112757  | 80000  |          | RURAL CARRIER | 42   |  |
|                      | 95121016  | 00014  | 2        | RURAL CARRIER | 43   |  |
|                      | 95134427  | 00016  |          | RURAL CARRIER | 41   |  |
|                      | 95148104  | 00002  |          | RURAL CARRIER | 40   |  |
|                      | 95185977  | 00011  | 3        | RURAL CARRIER | 43   |  |
|                      | 95198648  | 00013  |          | RURAL CARRIER | 43   |  |
|                      | 95301376  | 00012  |          | RURAL CARRIER | 41   |  |
| × ×                  | Page 1    | of 2 💌 | X        |               |      |  |

Make selection on left or click on Exit to end session

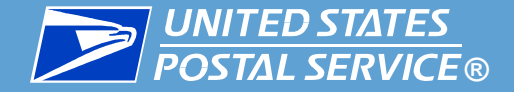

Job Bidding Home Page

Enter Job Bids

Withdraw Job Bids

Employee Bid List

Job Slot Information

#### Automated Bidding for Rural Carriers

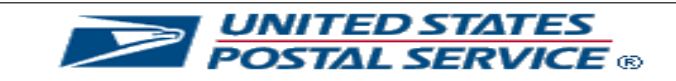

#### USPS Job Bidding

USPS Restricted Information

You successfully submitted the position 70394943 You successfully submitted the position 70203395 You successfully submitted the position 95121016 You successfully submitted the position 95185977 Please check following table for just updated bid statuses

| Position Information |       |        |            |                   |  |  |
|----------------------|-------|--------|------------|-------------------|--|--|
| Position             | Route | Choice | Bid Status | Bid Status Reason |  |  |
| 70203395             | 00017 | 001    | ELG        | Eligible          |  |  |
| *70394943            | 00014 | 004    | ELG        | Eligible          |  |  |
| 95121016             | 00014 | 002    | ELG        | Eligible          |  |  |
| 95185977             | 00011 | 003    | ELG        | Eligible          |  |  |
|                      |       |        |            |                   |  |  |
|                      |       |        |            |                   |  |  |
|                      |       |        |            |                   |  |  |
|                      |       |        |            |                   |  |  |
|                      |       |        |            |                   |  |  |
|                      |       |        |            |                   |  |  |
| E P                  | age   | 1 of 1 |            |                   |  |  |

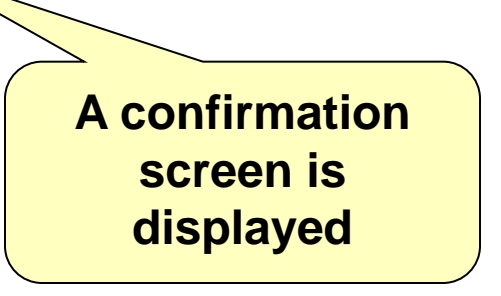

Make selection on left or click on Exit to end session.

Home | Enter Job Bids | Withdraw Job Bids | Employee Bid List | Job Slot Information |

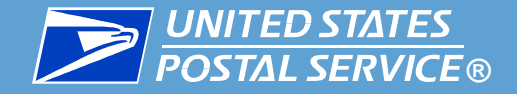

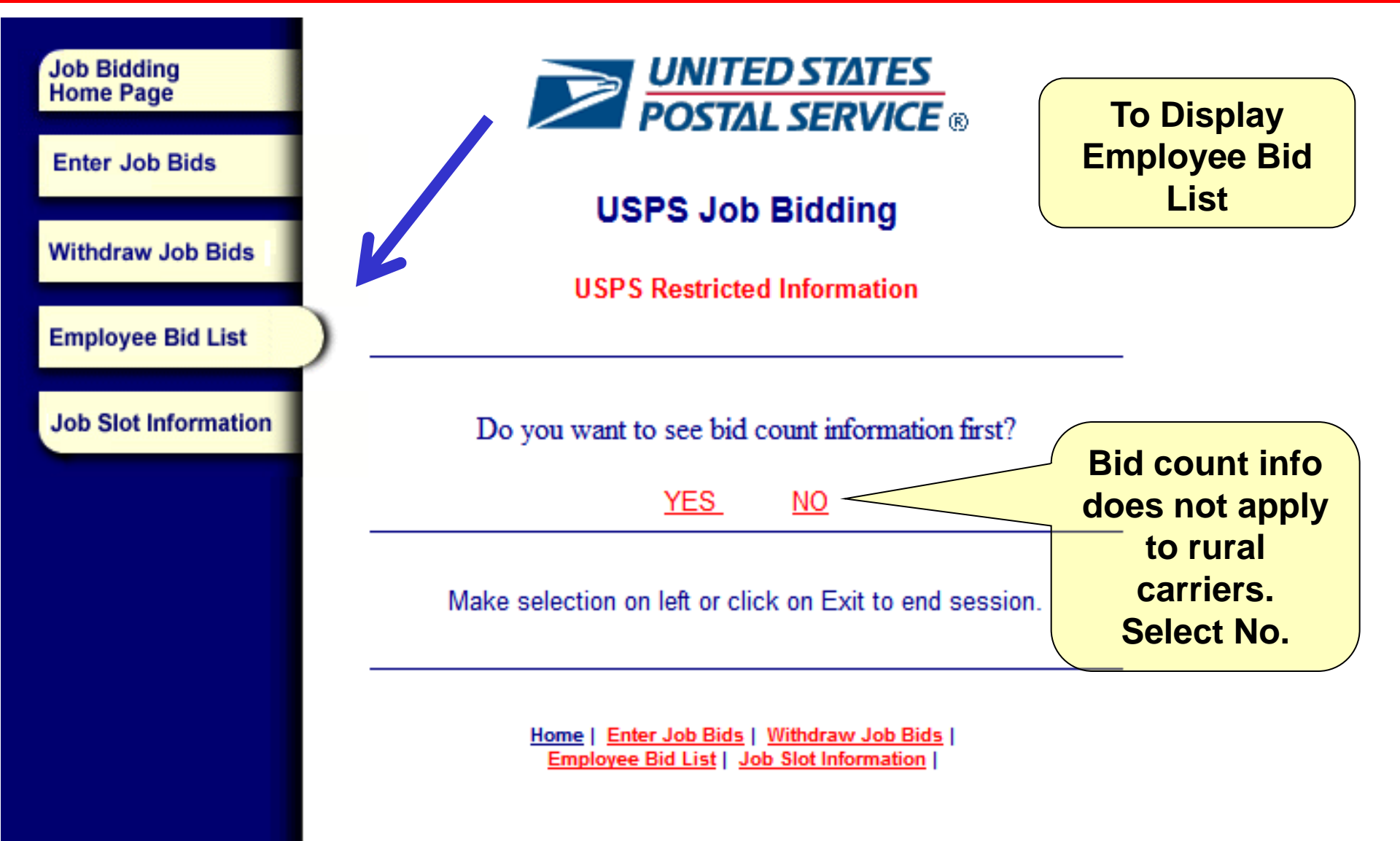

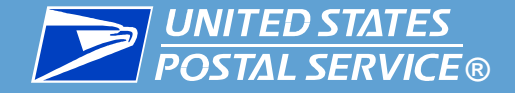

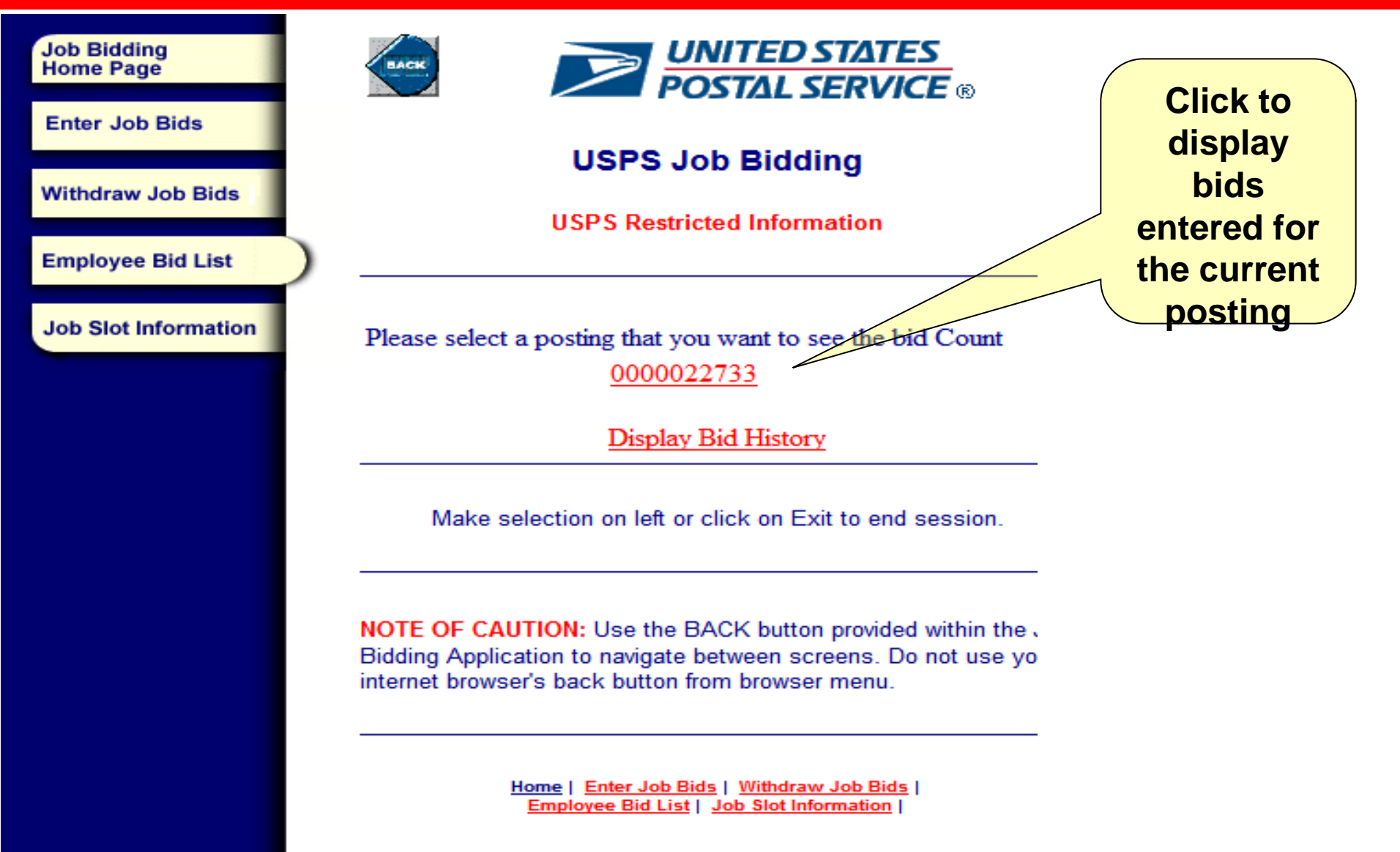

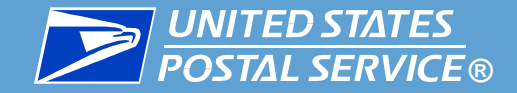

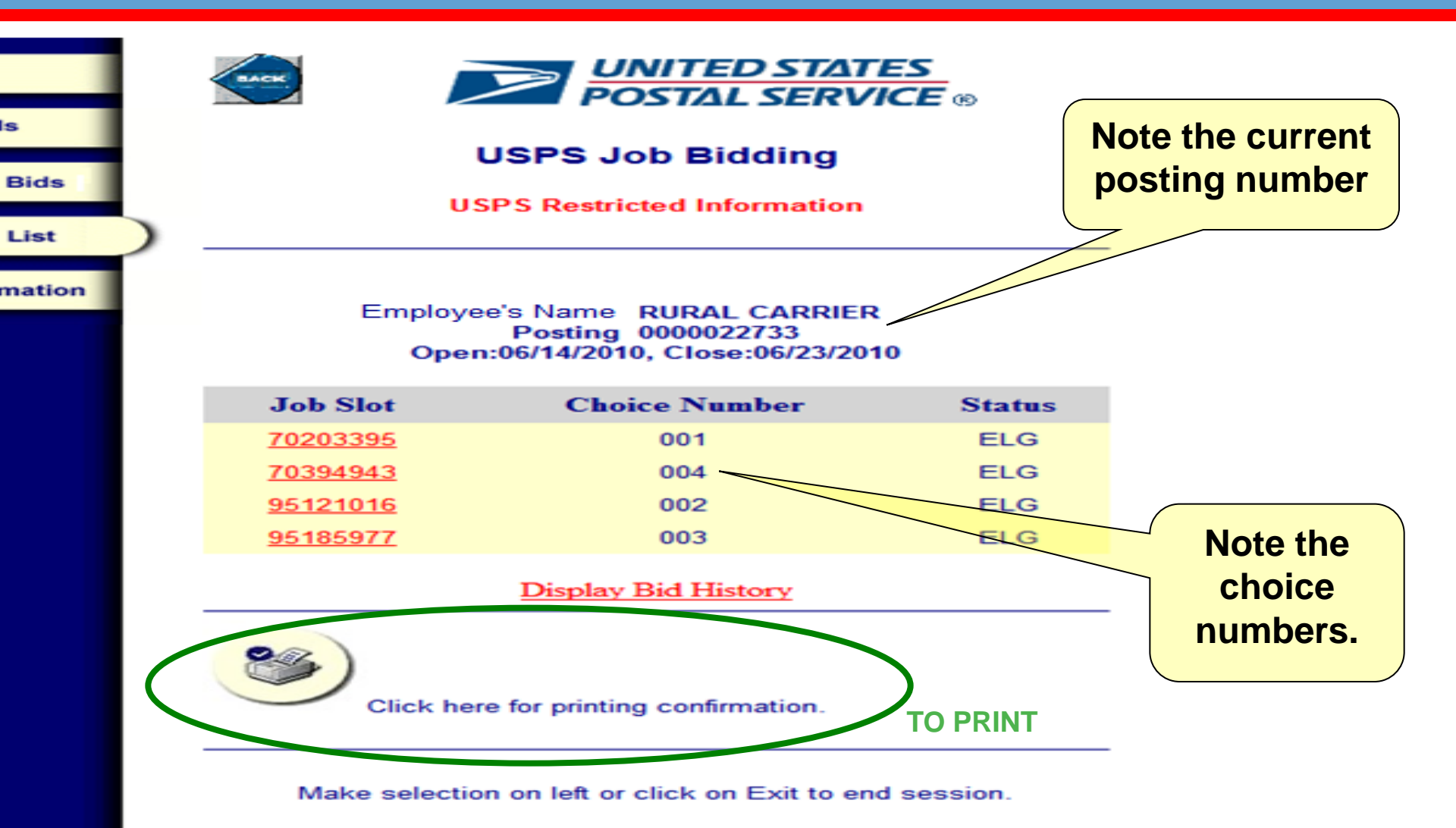

NOTE OF CAUTION: Use the BACK button provided within the Job Bidding Application to navigate between screens. Do not use your internet browser's back button from browser menu.

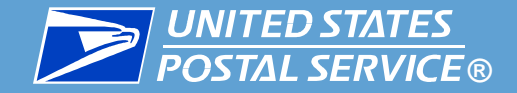

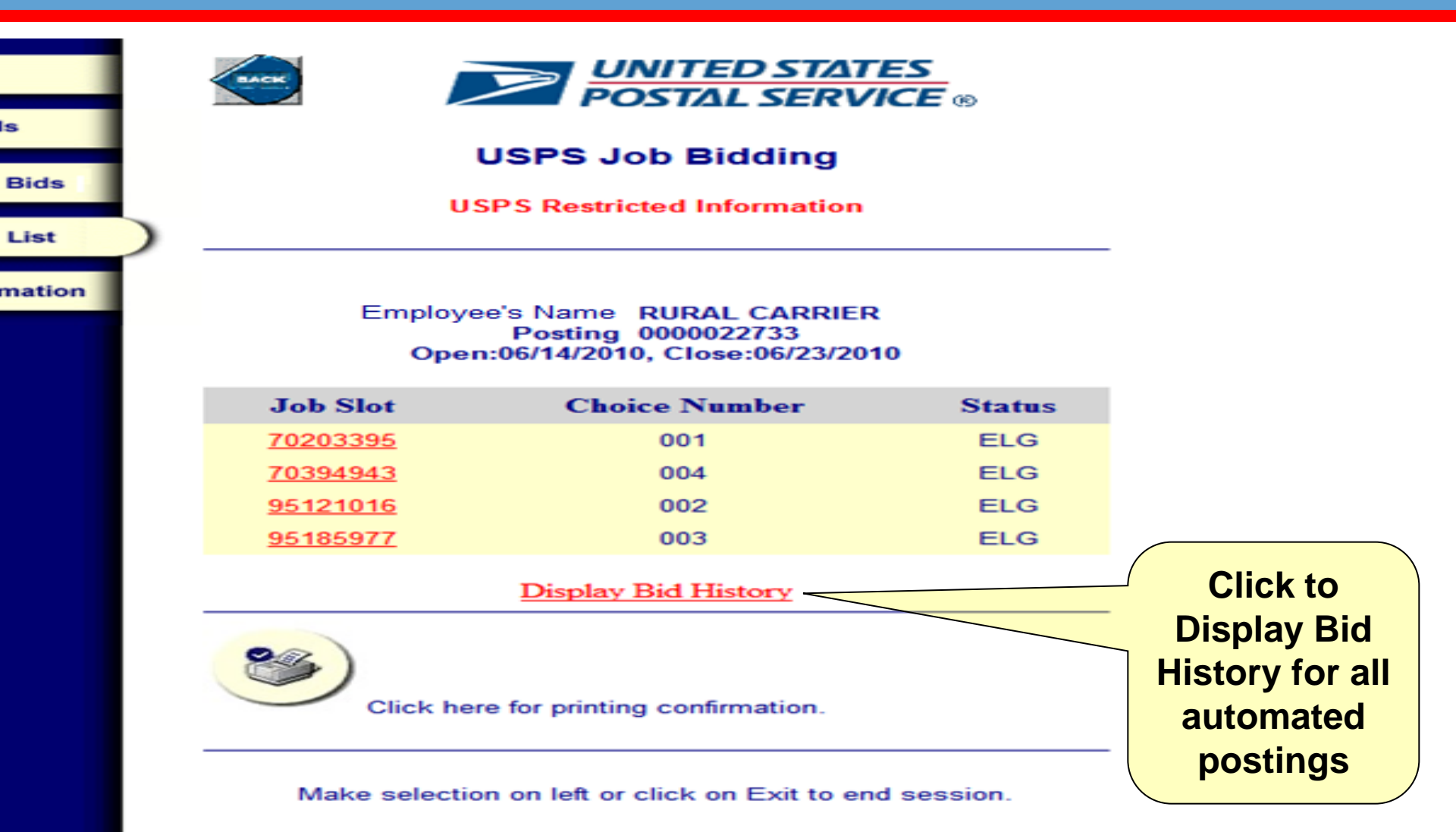

NOTE OF CAUTION: Use the BACK button provided within the Job Bidding Application to navigate between screens. Do not use your internet browser's back button from browser menu.

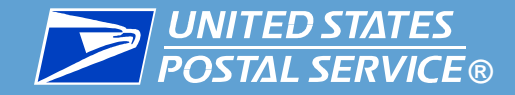

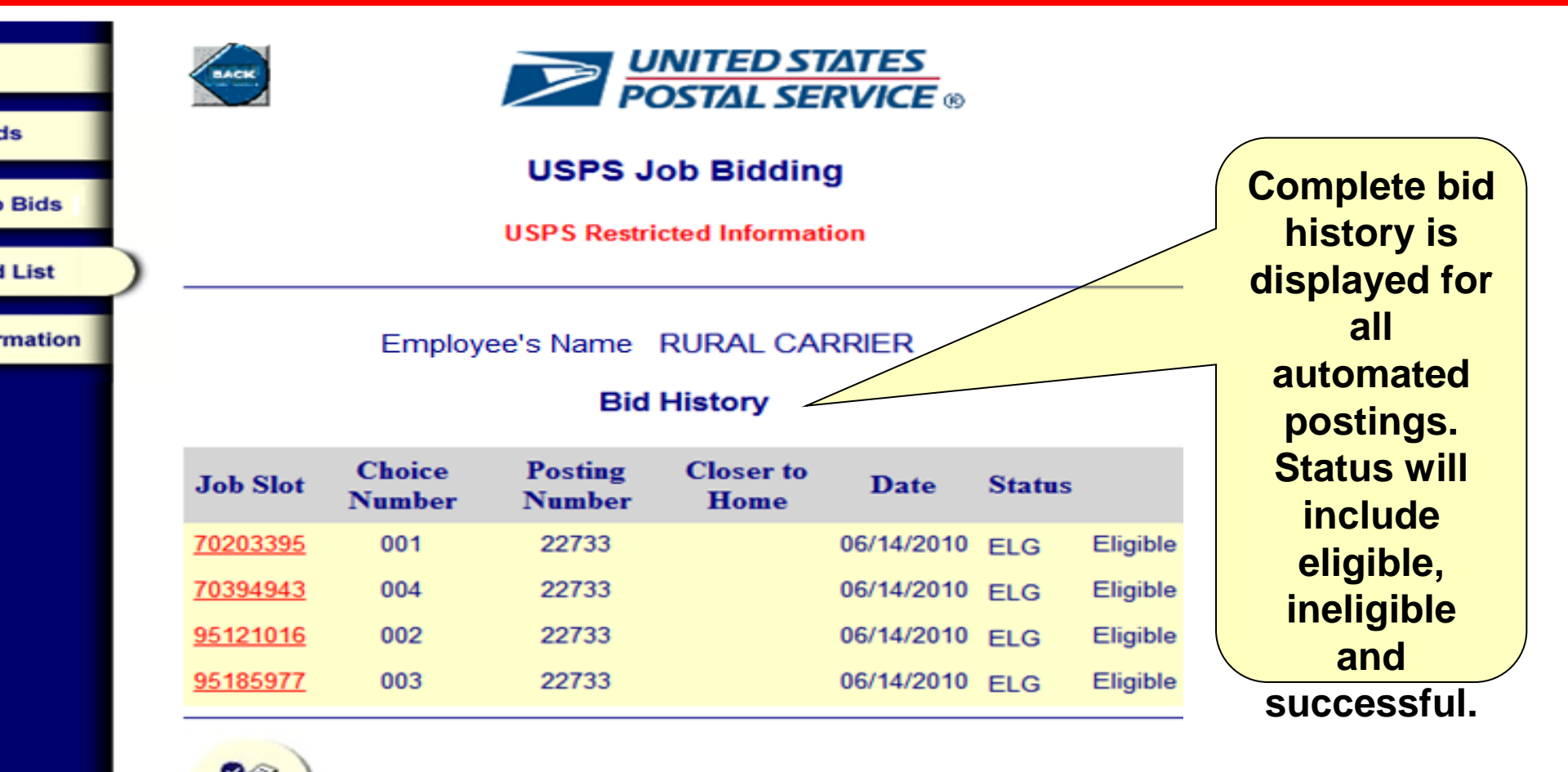

Click here for printing confirmation.

Make selection on left or click on Exit to end session.

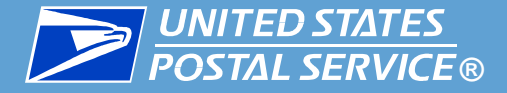

| Job Bidding<br>Home Page |                                 | <b>UNITED STATES</b><br><b>POSTAL SERVICE</b> ® |                      |
|--------------------------|---------------------------------|-------------------------------------------------|----------------------|
| Enter Job Bids           | USF                             | S Job Bidding                                   |                      |
| Employee Bid List        | USPS F                          | Restricted Information                          | To view any position |
| Job Slot Information     | Position: 70203395              |                                                 | ID.                  |
|                          | Job Title: RURAL<br>CARRIER     |                                                 |                      |
|                          | EVAL: 39                        |                                                 |                      |
|                          | Position Type: Rural            |                                                 |                      |
|                          | Designation: Rural Carrie<br>FT | er                                              |                      |
|                          | Status:                         |                                                 |                      |
|                          | Route Number: 00017             |                                                 |                      |
|                          | Qualifications                  |                                                 |                      |
|                          | Licenses                        | VALID STATE DRIVER'S<br>LICENSE                 |                      |
|                          | Comments:                       |                                                 |                      |
|                          | 71/0 Rt 017                     |                                                 |                      |
|                          |                                 |                                                 |                      |

Make selection on left or click on Exit to end session.

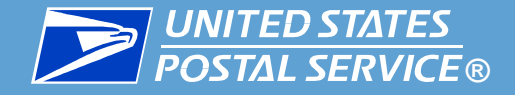

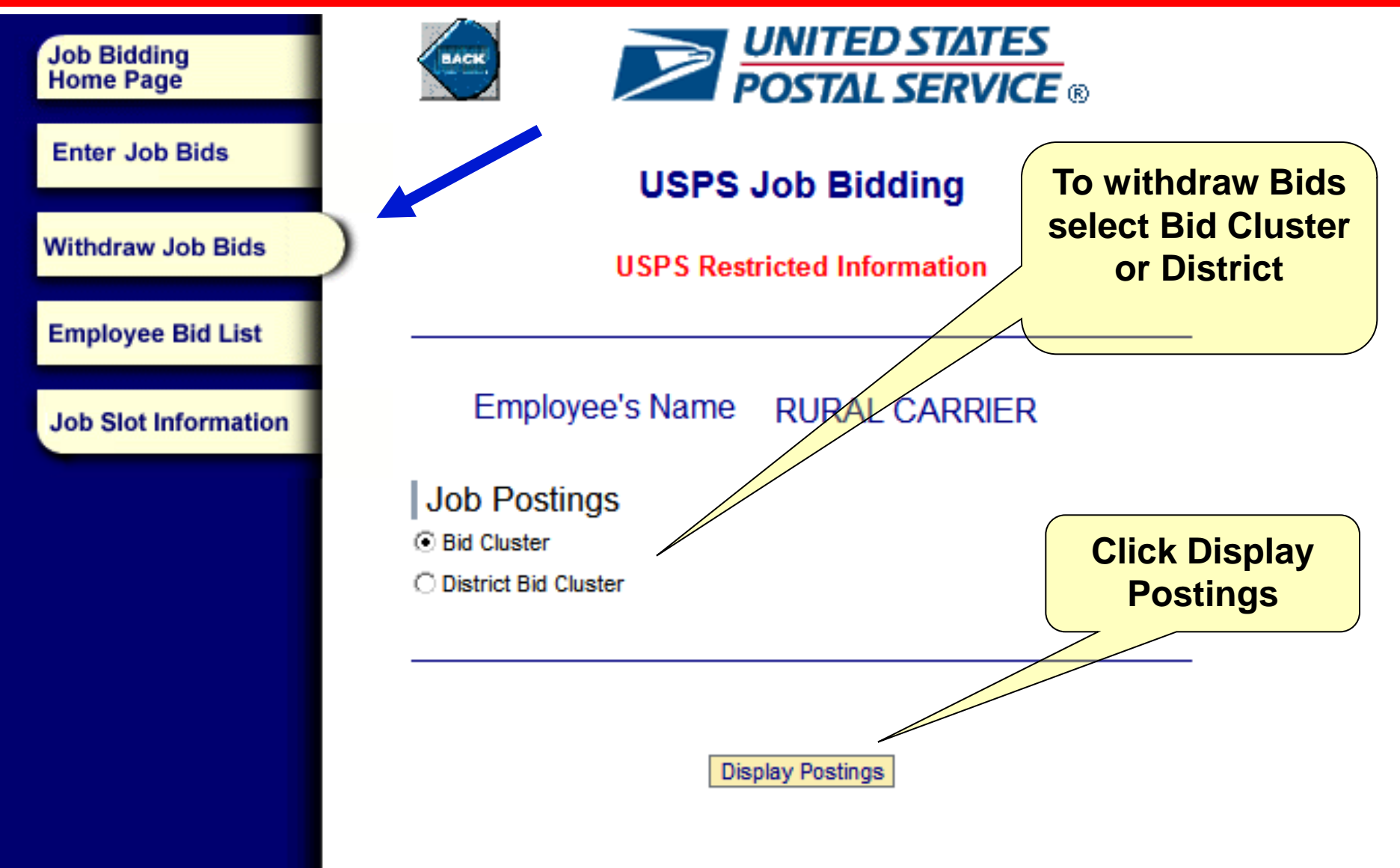

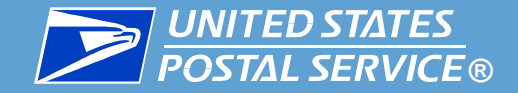

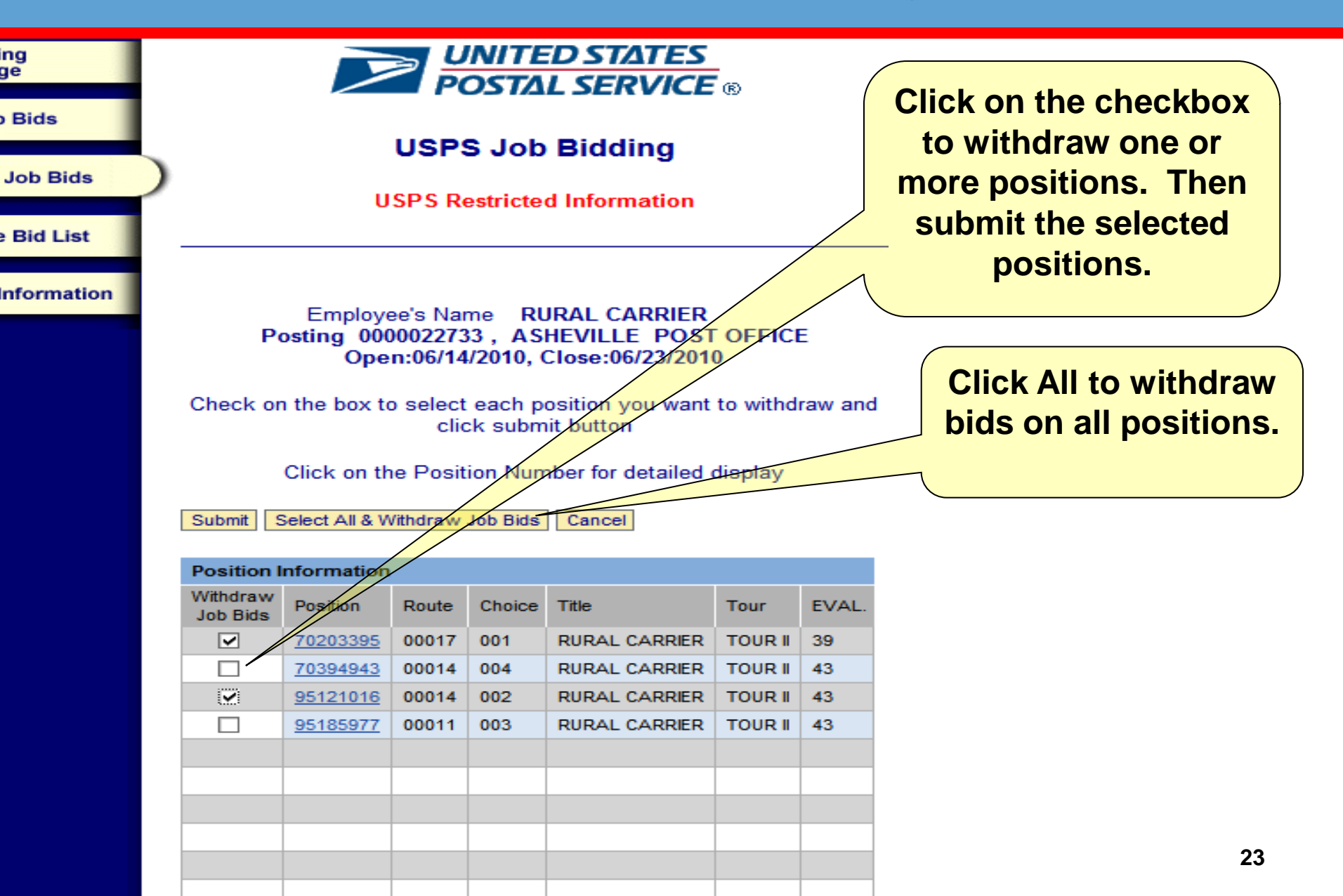

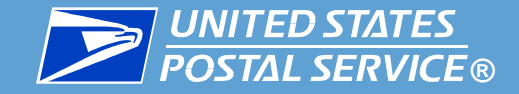

| idding<br>Page           | <b>UNITED STATES</b><br>POSTAL SERVICE                                                  |                                                                   |
|--------------------------|-----------------------------------------------------------------------------------------|-------------------------------------------------------------------|
| Job Bids<br>raw Job Bids | USPS Restricted Information                                                             | Once<br>withdrawal is<br>submitted a<br>confirmation<br>screen is |
| oyee Bid List            |                                                                                         | displayed.                                                        |
| lot Information          | You successfully withdrew the job bids                                                  |                                                                   |
|                          | Make selection on left or click on Exit to end session.                                 |                                                                   |
|                          | Home   Enter Job Bids   Withdraw Job Bids  <br>Employee Bid List   Job Slot Information |                                                                   |

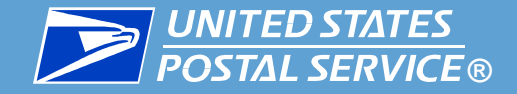

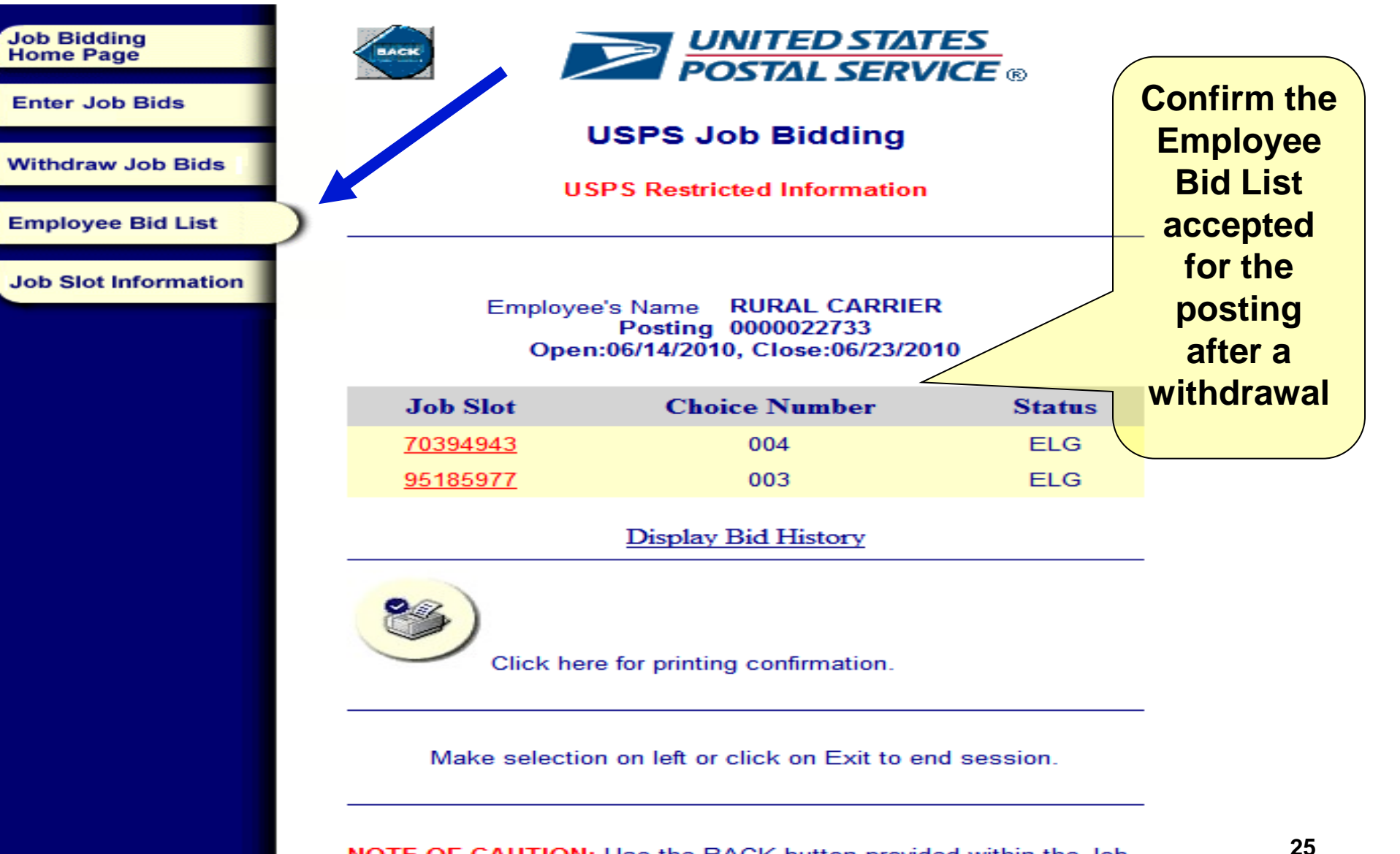

NOTE OF CAUTION: Use the BACK button provided within the Job Bidding Application to navigate between screens. Do not use your

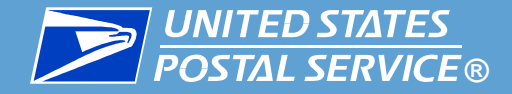

| Job Bidding<br>Home Page<br>Enter Job Bids<br>Withdraw Job Bids<br>Employee Bid List<br>Job Slot Information | USPS Job Bidding<br>USPS Restricted Information                                                                                                    | RCAs may enter bids for<br>one or more positions by<br>clicking in the checkbox<br>and then click submit. |
|----------------------------------------------------------------------------------------------------|----------------------------------------------------------------------------------------------------|----------------------------------------------------------------------------------------------------|
|                                                                                                    | Posting 0000022733 , ASHEVILLE POST OFFICE<br>Open:06/14/2010, Close:06/23/2010<br>Check on the box to select each Position you want to bid<br>Only rows with checkmark will be submitted<br>Click on the Position Number for detailed display<br>Submit Job Bids Select All & Submit Job Bids Cancel<br>I am temporarily unable to fully perform the duties of the bid-for position(s). | RCAs may enter bids for all positions by clicking on Select All.                                          |

#### Position(s) with asterisk \* are vacant positions

| Position Information |                  |       |        |               |       |  |  |
|----------------------|------------------|-------|--------|---------------|-------|--|--|
|                      | Position         | Route | Choice | Title         | EVAL. |  |  |
|                      | <u>*70394943</u> | 00014 |        | RURAL CARRIER | 43    |  |  |
|                      | <u>70203395</u>  | 00017 |        | RURAL CARRIER | 39    |  |  |
|                      | <u>95064667</u>  | 00005 |        | RURAL CARRIER | 42    |  |  |
|                      | <u>95112757</u>  | 80000 |        | RURAL CARRIER | 42    |  |  |
| •                    | <u>95121016</u>  | 00014 |        | RURAL CARRIER | 43    |  |  |
|                      | <u>95134427</u>  | 00016 |        | RURAL CARRIER | 41    |  |  |
|                      | <u>95148104</u>  | 00002 |        | RURAL CARRIER | 40    |  |  |

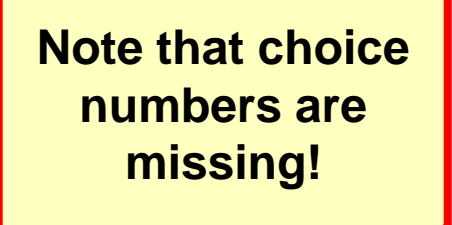

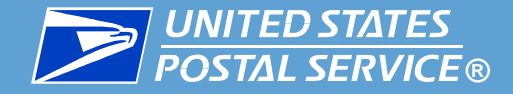

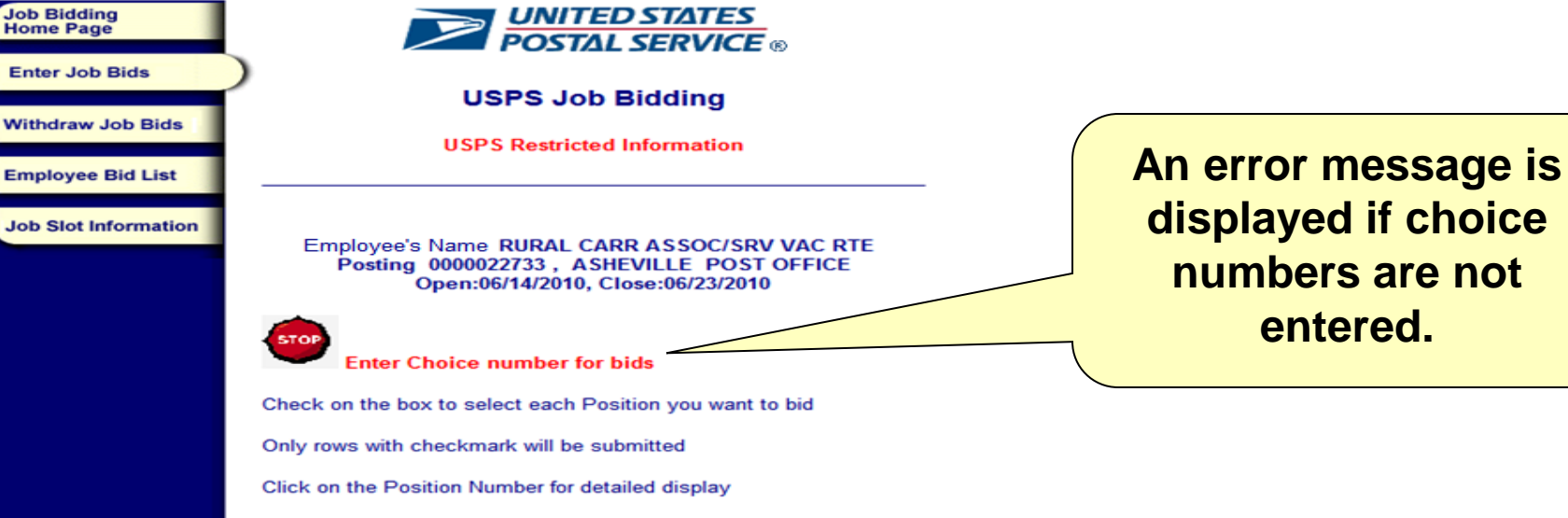

Submit Job Bids Select All & Submit Job Bids Cancel I am temporarily unable to fully perform the duties of the bid-for position(s).

#### Position(s) with asterisk \* are vacant positions

| Position Information |                  |        |        |               |       |  |  |
|----------------------|------------------|--------|--------|---------------|-------|--|--|
|                      | Position         | Route  | Choice | Title         | EVAL. |  |  |
|                      | <u>*70394943</u> | 00014  |        | RURAL CARRIER | 43    |  |  |
| •                    | 70203395         | 00017  |        | RURAL CARRIER | 39    |  |  |
|                      | <u>95064667</u>  | 00005  |        | RURAL CARRIER | 42    |  |  |
|                      | <u>95112757</u>  | 80000  |        | RURAL CARRIER | 42    |  |  |
| •                    | <u>95121016</u>  | 00014  |        | RURAL CARRIER | 43    |  |  |
|                      | <u>95134427</u>  | 00016  |        | RURAL CARRIER | 41    |  |  |
|                      | <u>95148104</u>  | 00002  |        | RURAL CARRIER | 40    |  |  |
|                      | <u>95185977</u>  | 00011  |        | RURAL CARRIER | 43    |  |  |
| •                    | <u>95198648</u>  | 00013  |        | RURAL CARRIER | 43    |  |  |
|                      | <u>95301376</u>  | 00012  |        | RURAL CARRIER | 41    |  |  |
| A A                  | Page 1           | of 2 💌 | ¥      |               |       |  |  |

displayed if choice numbers are not entered.

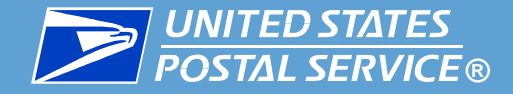

| ob Bidding<br>Iome Page |          |                                |                               | UNIT<br>POST                 | ED STATES<br>AL SERVIC                           | 5<br>E®                |                           |
|-------------------------|----------|--------------------------------|-------------------------------|------------------------------|--------------------------------------------------|------------------------|---------------------------|
| Enter Job Bids          | /        |                                | USF                           | PS Jo                        | b Bidding                                        |                        |                           |
| Vithdraw Job Bids       |          |                                | USPSI                         | Restrict                     | ed Information                                   |                        |                           |
| imployee Bid List       |          |                                |                               |                              |                                                  |                        |                           |
| ob Slot Information     | En       | nployee's N<br>Posting 0<br>Op | lame R<br>0000223<br>pen:06/1 | URAL (<br>733 , A<br>14/2010 | CARR ASSOC/S<br>SHEVILLE POS<br>, Close:06/23/20 | RV VA<br>ST OFF<br>)10 | Choice numbers are added. |
|                         | STOP     | Enter Ch                       | oice nu                       | mber fo                      | or bids                                          |                        |                           |
|                         | Check    | on the box                     | to selec                      | t each f                     | Position you wan                                 | nt to bid              | 1                         |
|                         | Only ro  | ws with che                    | eckmark                       | will be                      | submitted                                        |                        |                           |
|                         | Click o  | n the Positi                   | on Num                        | ber for d                    | detailed display                                 |                        |                           |
|                         | Submit   | Job Bids S                     | elect All &                   | Submit J                     | ob Bids Cancel                                   |                        |                           |
|                         | 🔽 I am t | emporarily un                  | able to ful                   | lly perform                  | m the duties of the b                            | offer po               | osition(s).               |
|                         | Positio  | n(s) with as                   | terisk *                      | are vaca                     | ant positions                                    |                        |                           |
|                         | Positio  | on Informatio                  | on                            |                              |                                                  |                        | Note the odd              |
|                         |          | *70394943                      | Route                         | Choice                       | Title<br>RURAL CARRIER                           | EVAL.                  |                           |
|                         |          | 70203395                       | 00017                         | 6                            | RURAL CARRIER                                    | 39                     | choice numbers            |
|                         |          | 95064667                       | 00005                         |                              | RURAL CARRIER                                    | 42                     |                           |
|                         |          | <u>95112757</u>                | 80000                         |                              | RURAL CARRIER                                    | 42                     |                           |
|                         | •        | <u>95121016</u>                | 00014                         | 22                           | RURAL CARRIER                                    | 43                     |                           |
|                         |          | 95134427                       | 00016                         |                              | RURAL CARRIER                                    | 41                     |                           |
|                         |          | <u>95148104</u>                | 00002                         |                              | RURAL CARRIER                                    | 40                     | ]                         |
|                         |          | <u>95185977</u>                | 00011                         |                              | RURAL CARRIER                                    | 43                     |                           |
|                         |          | 95198648                       | 00013                         | 333                          |                                                  | 43                     |                           |

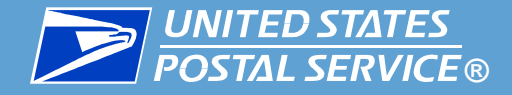

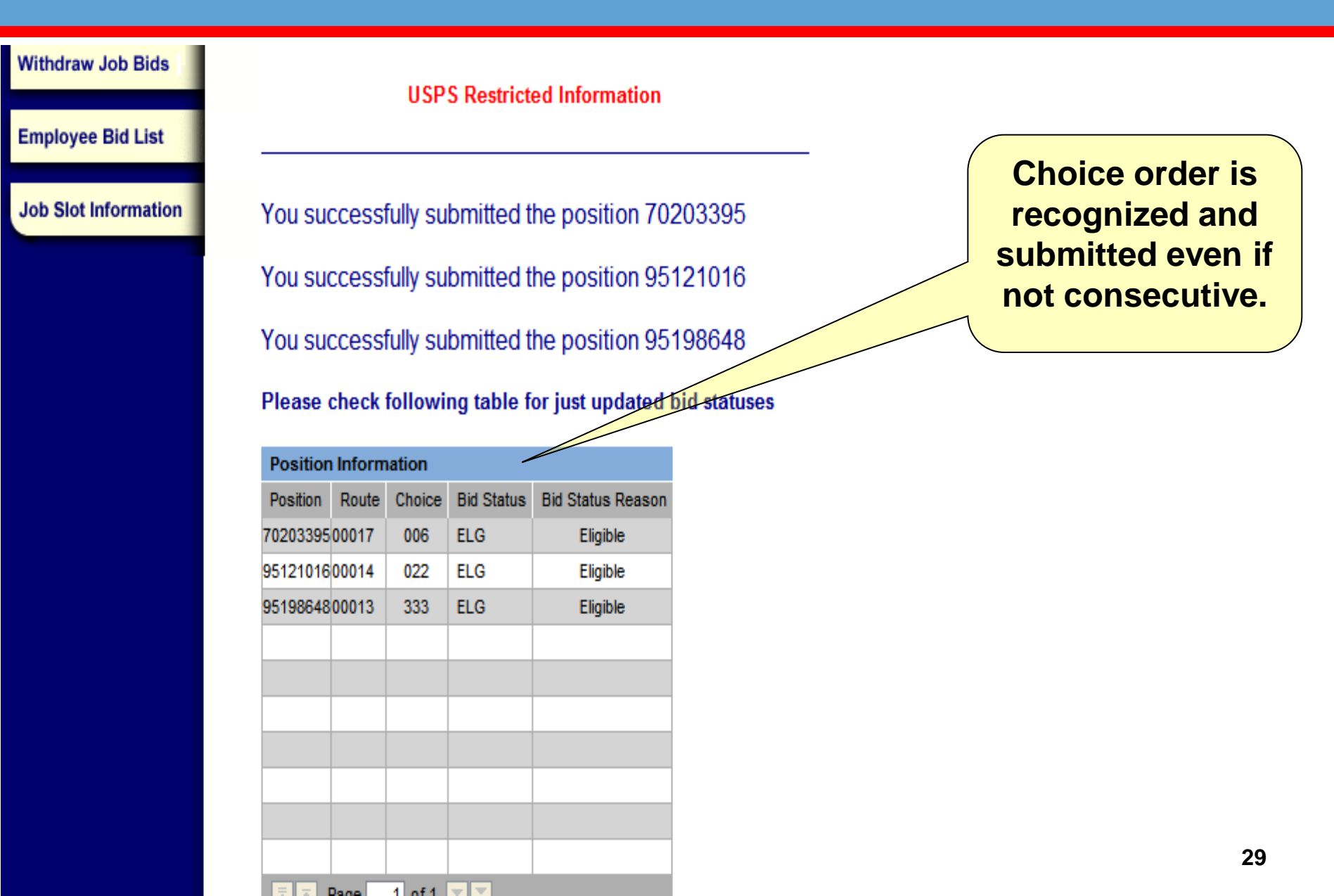

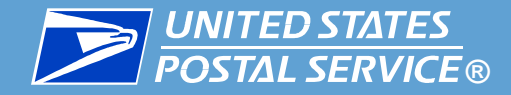

| Job Bidding<br>Home Page            |                                                                                                    |                    | P                            |                                | NITE<br>OSTA        | ED STATES<br>L SERVICE | ®                                               |       |                                            |  |
|-------------------------------------|----------------------------------------------------------------------------------------------------|--------------------|------------------------------|--------------------------------|---------------------|------------------------|-------------------------------------------------|-------|--------------------------------------------|--|
| Enter Job Bids<br>Withdraw Job Bids |                                                                                                    |                    | U                            | USP:                           | S Job               | Bidding                | RCAs may withdraw one<br>or more bids. Click in |       |                                            |  |
| Employee Bid List                   | _                                                                                                    |                    |                              |                                |                     |                        |                                                 |       | the checkbox to<br>withdraw. Click submit. |  |
|                                     | Employee's Name RURAL CARR ASSOC/SRV VAC RTE<br>Posting 0000022733 , ASHEVILLE POST OFFICE<br>Open:06/14/2010, Close:06/23/2010 |                    |                              |                                |                     |                        |                                                 |       |                                            |  |
|                                     | Check on the box to select each position you want to withdraw and click submit button                                           |                    |                              |                                |                     |                        |                                                 |       |                                            |  |
|                                     | Si                                                                                                    | ubmit S            | Click on th<br>elect All & W | e Posit<br><sup>(ithdraw</sup> | ion Nun<br>Job Bids | hber for detailed      | display                                         |       |                                            |  |
|                                     | Po                                                                                                    | osition li         | nformation                   |                                |                     |                        |                                                 |       |                                            |  |
|                                     | W<br>Ju                                                                                                    | ïthdraw<br>ob Bids | Position                     | Route                          | Choice              | Title                  | Tour                                            | EVAL. |                                            |  |
|                                     |                                                                                                    |                    | 79203395                     | 00017                          | 006                 | RURAL CARRIER          | TOUR II                                         | 39    |                                            |  |
|                                     |                                                                                                    | 2                  | <u>95121016</u>              | 00014                          | 022                 | RURAL CARRIER          | TOUR II                                         | 43    |                                            |  |
|                                     |                                                                                                    |                    | <u>95198648</u>              | 00013                          | 333                 | RURAL CARRIER          | TOUR II                                         | 43    |                                            |  |
|                                     |                                                                                                    |                    |                              |                                |                     |                        |                                                 |       |                                            |  |
| 1                                   |                                                                                                    |                    |                              |                                |                     |                        |                                                 |       |                                            |  |
|                                     |                                                                                                    |                    |                              |                                |                     |                        |                                                 |       |                                            |  |
|                                     |                                                                                                    |                    |                              |                                |                     |                        |                                                 |       |                                            |  |
|                                     |                                                                                                    |                    |                              |                                |                     |                        |                                                 |       | 30                                         |  |

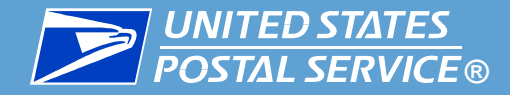

| Job Bidding<br>Home Page |                                                                                |                 |              | INITE<br>OSTA | ED STATES<br>L SERVICE | ®                            |       |                          |  |  |
|--------------------------|--------------------------------------------------------------------------------|-----------------|--------------|---------------|------------------------|------------------------------|-------|--------------------------|--|--|
| Enter Job Bids           |                                                                                |                 |              |               | Districtor             |                              |       |                          |  |  |
| Withdraw Job Bids        |                                                                                |                 | 055          | S JOD         | ыаата                  | RCAs may withdraw <u>all</u> |       |                          |  |  |
| _                        |                                                                                | U               | SPS Re       | estricte      | d Information          |                              |       | previously submitted     |  |  |
| Employee Bid List        |                                                                                |                 |              |               |                        |                              |       | bids. Click Select All & |  |  |
| Job Slot Information     |                                                                                |                 |              |               |                        |                              |       | Withdraw All Bids.       |  |  |
| Sob Slot Micrimation     | Emp                                                                            | loyee's Nam     | ne <b>RU</b> | RAL CA        | ARR ASSOC/SR           | V VAC F                      | TE    |                          |  |  |
|                          | Posting 0000022733, ASHEVILLE POST OFFICE<br>Open:06/14/2010, Close:06/23/2010 |                 |              |               |                        |                              |       |                          |  |  |
|                          |                                                                                |                 |              |               |                        |                              |       |                          |  |  |
|                          | Click on the Position Number for detailed display                              |                 |              |               |                        |                              |       |                          |  |  |
|                          |                                                                                |                 |              |               |                        |                              |       |                          |  |  |
|                          |                                                                                |                 |              |               |                        | alopiay                      |       |                          |  |  |
|                          | Submit                                                                         | Select All & V  | /ithdraw     | Job Bids      | Cancel                 |                              |       |                          |  |  |
|                          | Position                                                                       | Information     | I            |               |                        |                              |       |                          |  |  |
|                          | Withdrav<br>Job Bids                                                           | V Position      | Route        | Choice        | Title                  | Tour                         | EVAL. |                          |  |  |
|                          |                                                                                | <u>70203395</u> | 00017        | 006           | RURAL CARRIER          | TOUR II                      | 39    |                          |  |  |
|                          |                                                                                | 95121016        | 00014        | 022           | RURAL CARRIER          | TOUR                         | 43    |                          |  |  |
|                          |                                                                                | 95190040        | 00013        | 333           | KURAL CARRIER          | TOURI                        | 43    |                          |  |  |
| <b>N</b>                 |                                                                                |                 |              |               |                        |                              |       |                          |  |  |
|                          |                                                                                |                 |              |               |                        |                              |       |                          |  |  |
|                          |                                                                                |                 |              |               |                        |                              |       |                          |  |  |
|                          |                                                                                |                 |              |               |                        |                              |       | 31                       |  |  |

31

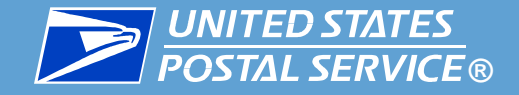

| Job Bidding<br>Home Page | <b>UNITED STATES</b><br><b>POSTAL SERVICE</b> ®                                         |               |
|--------------------------|-----------------------------------------------------------------------------------------|---------------|
| Enter Job Bids           | USPS Job Bidding                                                                        | Withdrawal of |
| Withdraw Job Bids        | USPS Restricted Information                                                             | confirmed.    |
| Employee Bid List        |                                                                                         |               |
| Job Slot Information     | You successfully withdrew the job bids                                                  |               |
|                          | Make selection on left or click on Exit to end session.                                 |               |
|                          | Home   Enter Job Bids   Withdraw Job Bids  <br>Employee Bid List   Job Slot Information | 32            |

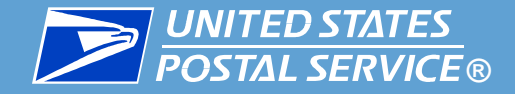

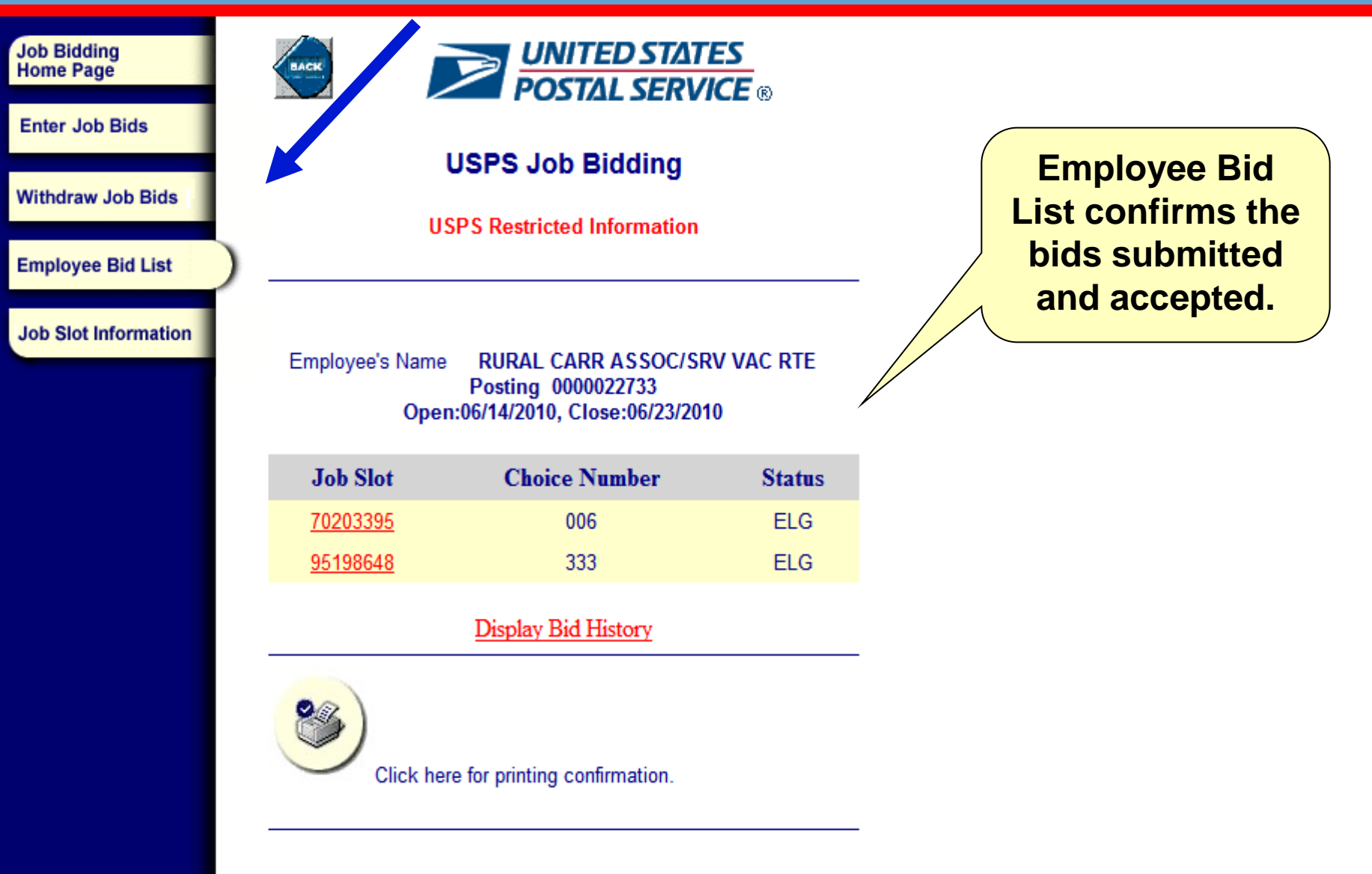

Make selection on left or click on Exit to end session.

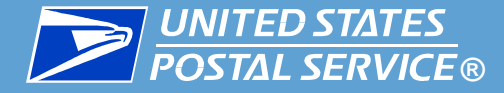

## **Report any difficulty to your Manager.**

# Note any error messages received in order to assist research into your difficulty.

Note the date and time of any error message.